# Setting up a VPN connection under Windows

For the best mobile view, please rotate the device.

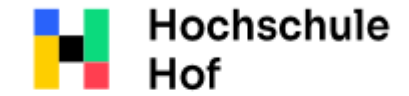

University of

Applied Sciences

If you have any questions, you can contact the IT Support:

phone: 09281 409 3666

email address: it-servicedesk@hofuniversity.de

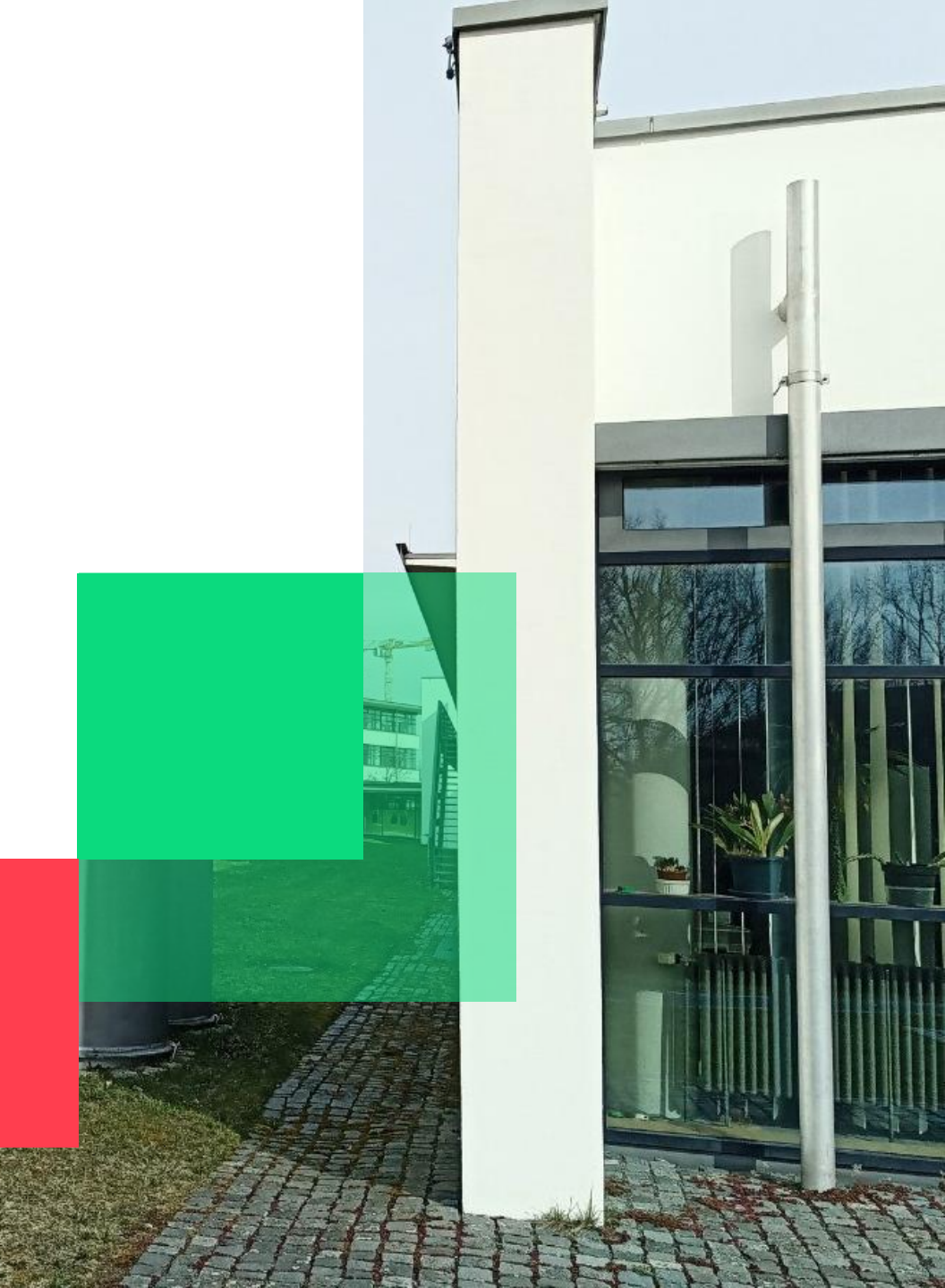

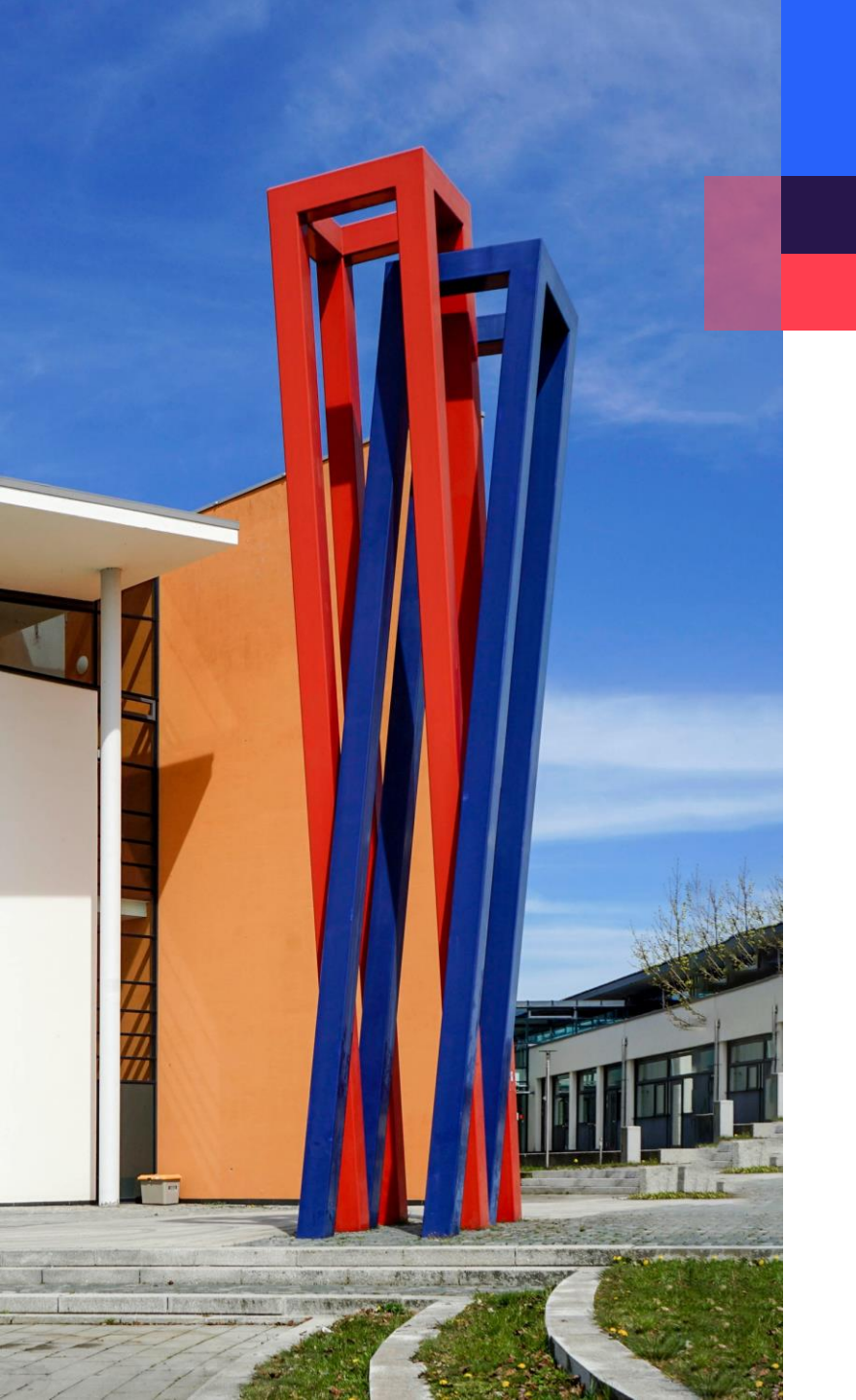

## Content

| Download                                                  | 03 |
|-----------------------------------------------------------|----|
| Installation                                              | 04 |
| Configuration                                             | 08 |
| Logging in                                                | 12 |
| Troubleshooting                                           | 13 |
| Alternative: Downloading the application from the Windows | 14 |

#### Download

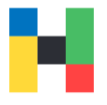

To download the installation file, please go to the Fortinet page https://www.fortinet.com/support/product-downloads and select Product Downloads.

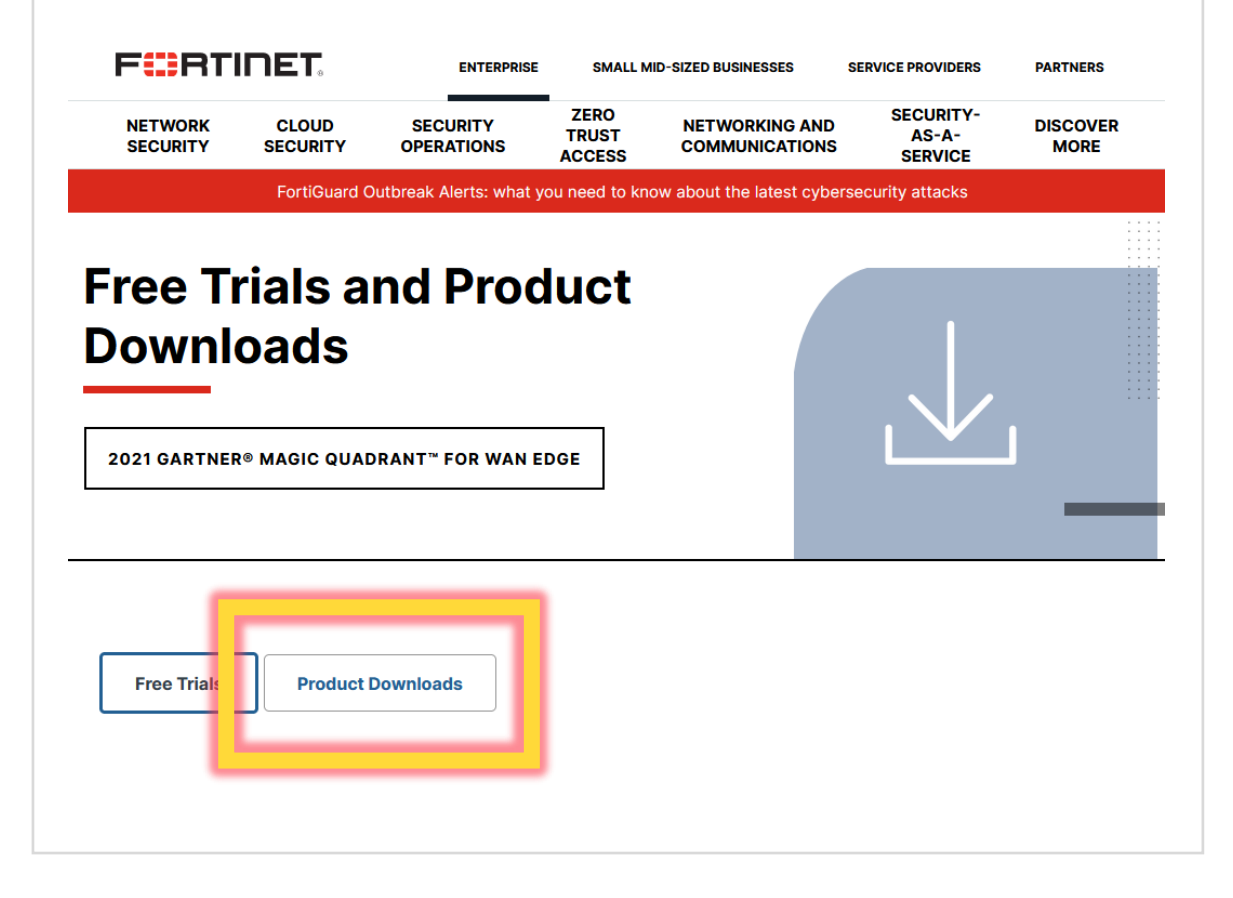

Download the appropriate installation file. Please make sure, that you download FortiClient VPN and not another version of the client.

## FortiClient VPN The VPN-only version of FortiClient offers

The VPN-only version of FortiClient offers SSL VPN and IPSecVPN, but does not include any support. Download the best VPN software for Lumple devices.

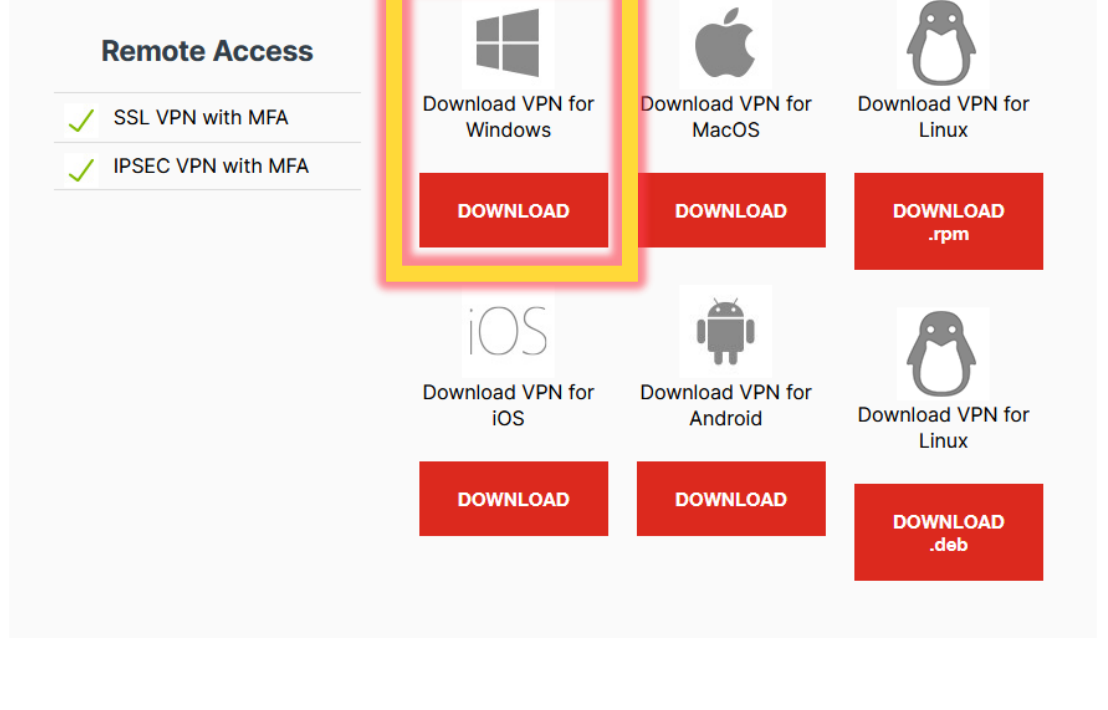

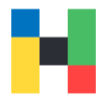

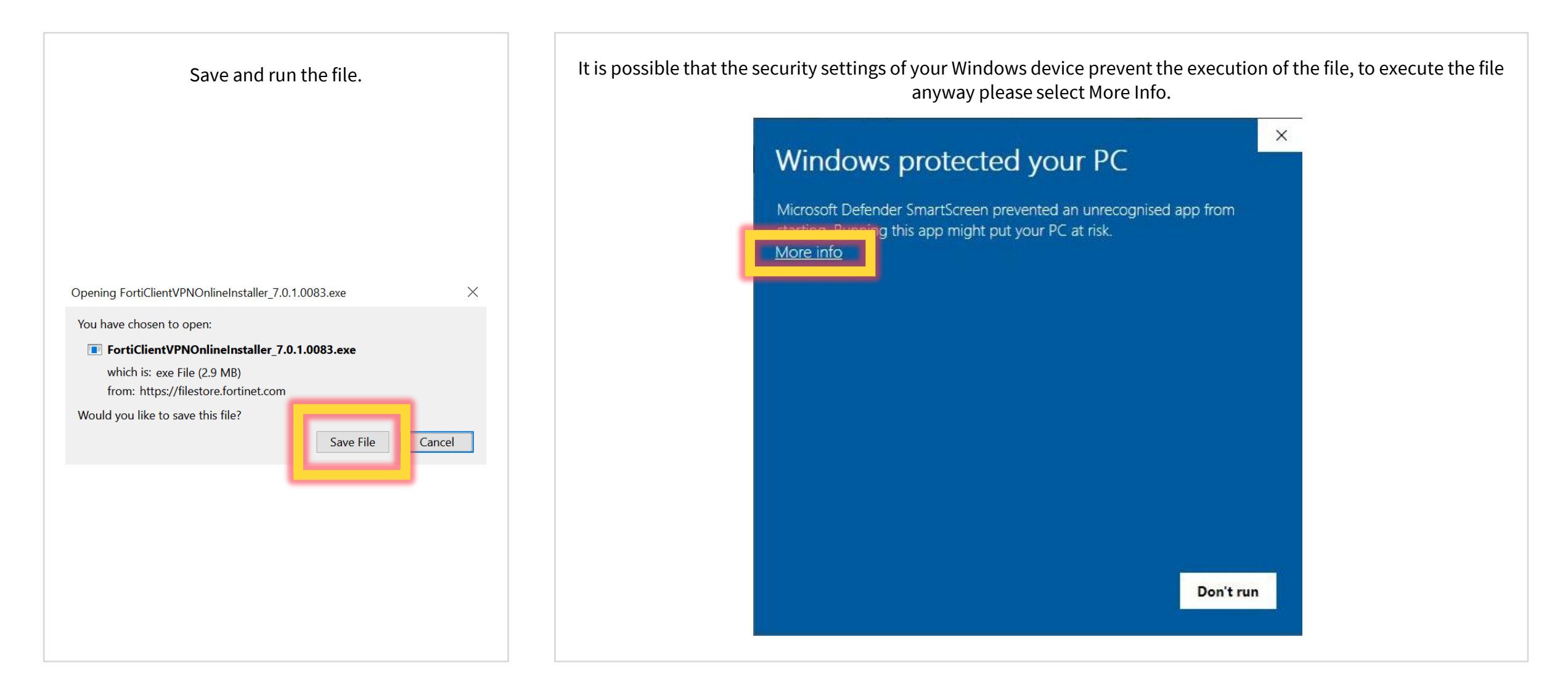

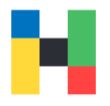

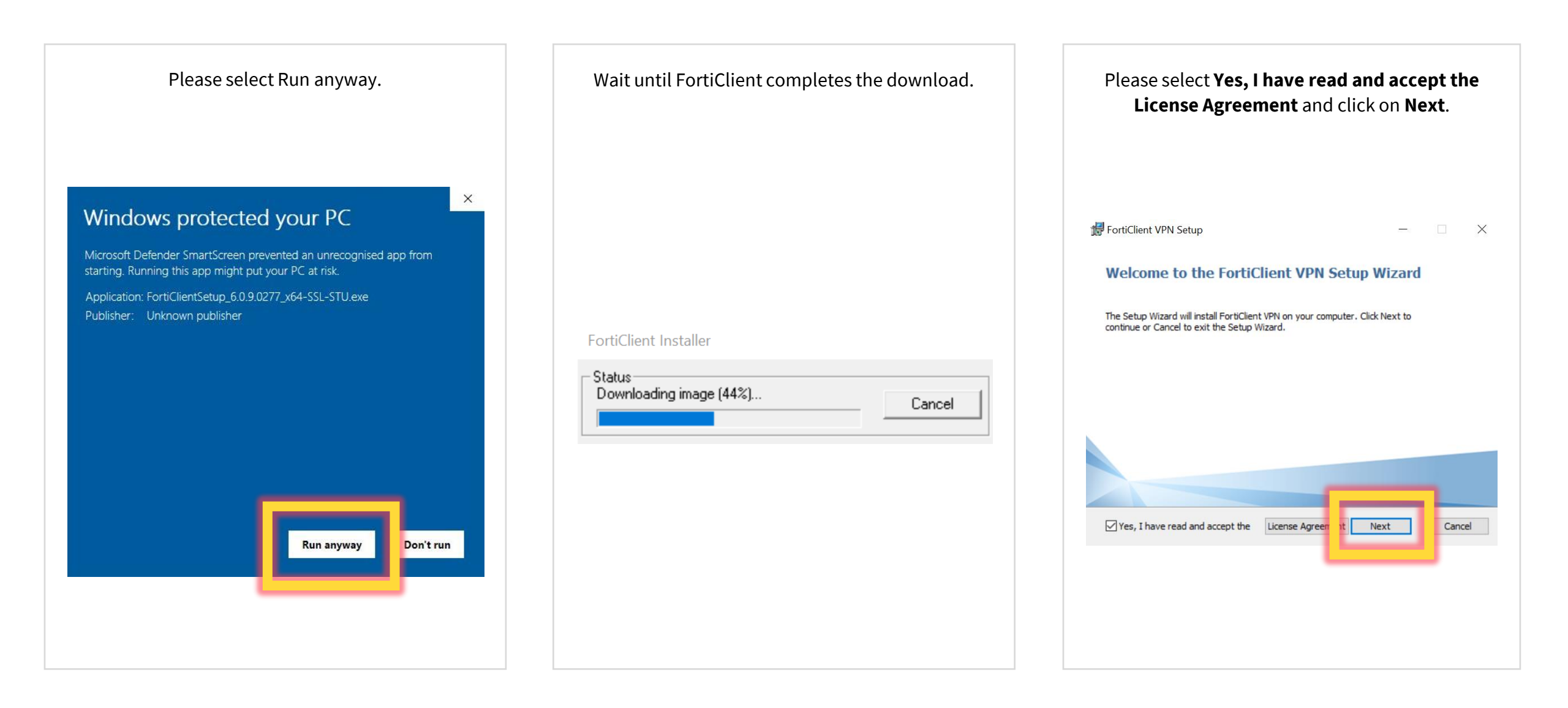

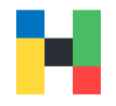

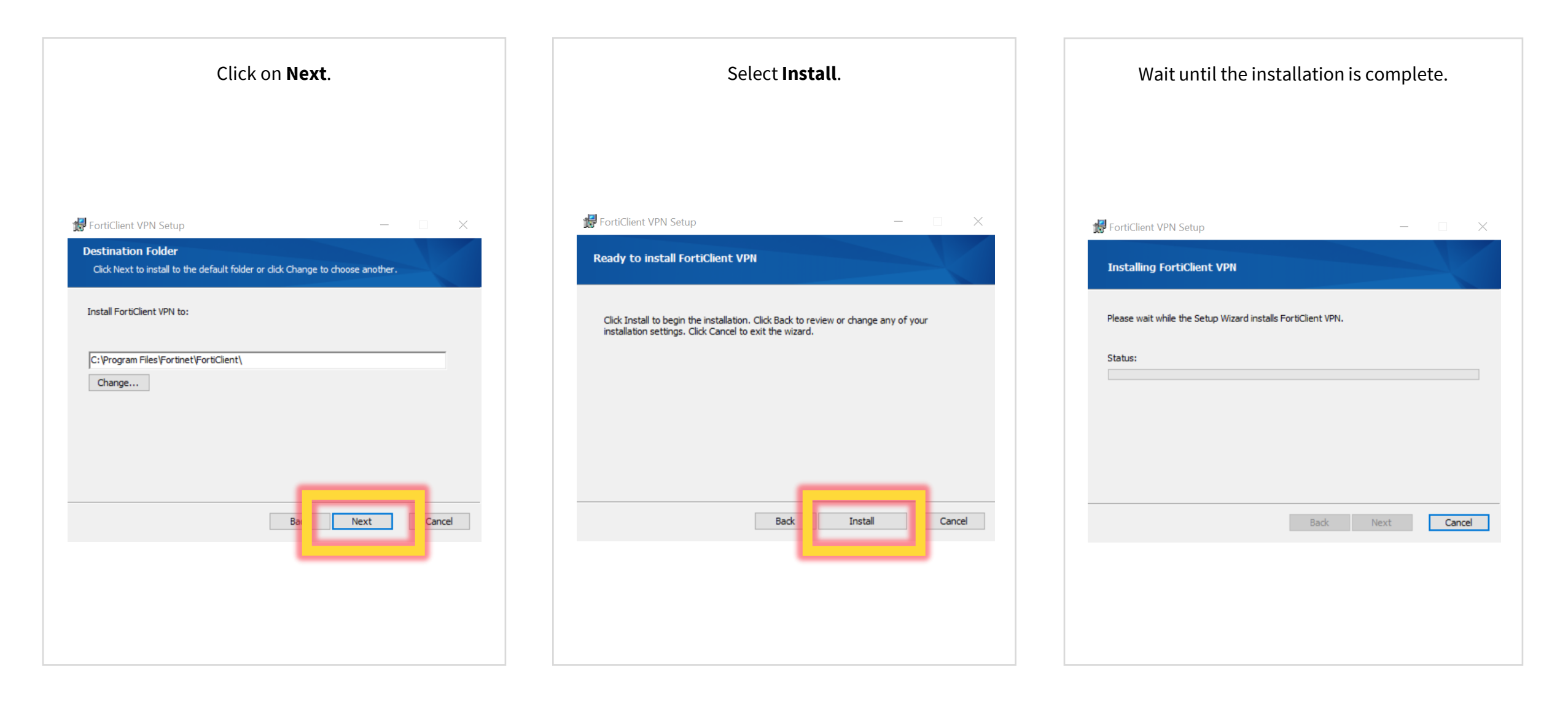

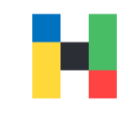

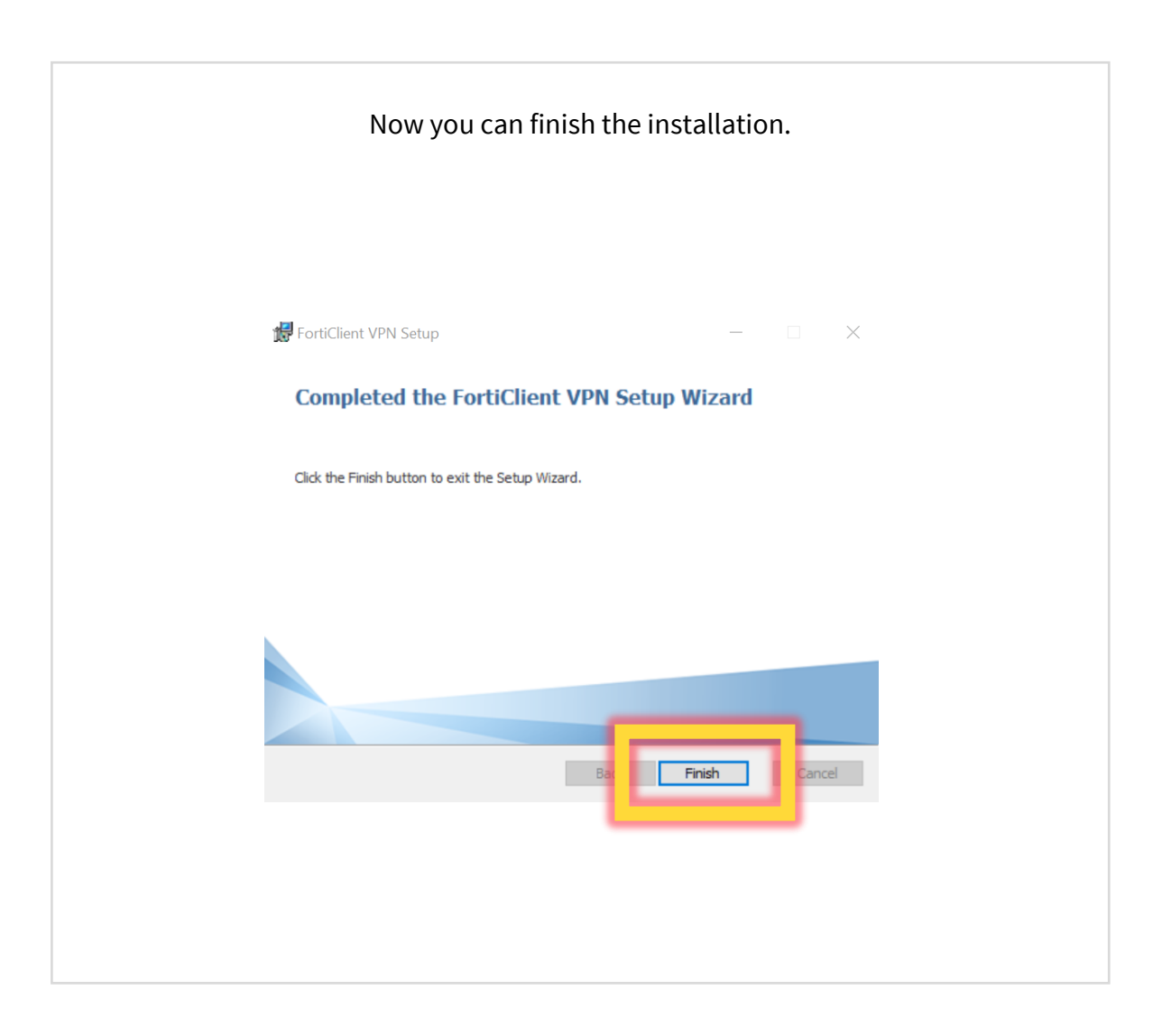

VPN | IT-Service | 29.08.2022 | Page 7 of 17

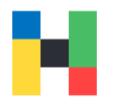

A 🗘 🜖 🖬 🔒

In order to use the VPN connection, you still need to configure the FortiClient. Start the application and confirm the license agreement.

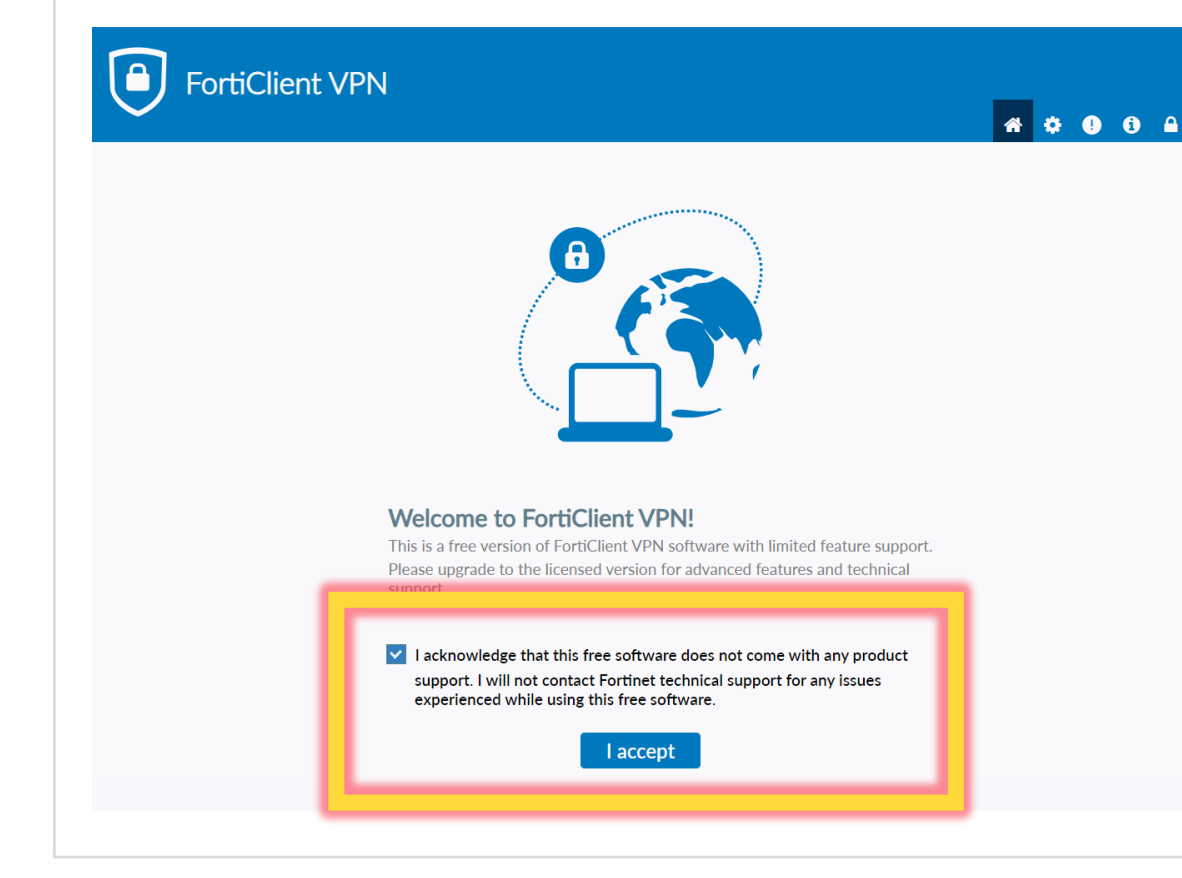

Now you can configure the application.

#### FortiClient VPN

Upgrade to the full version to access additional features and receive technical support.

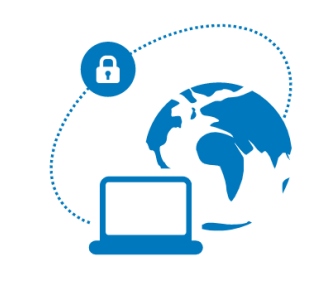

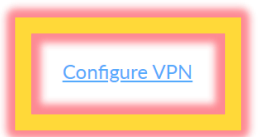

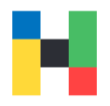

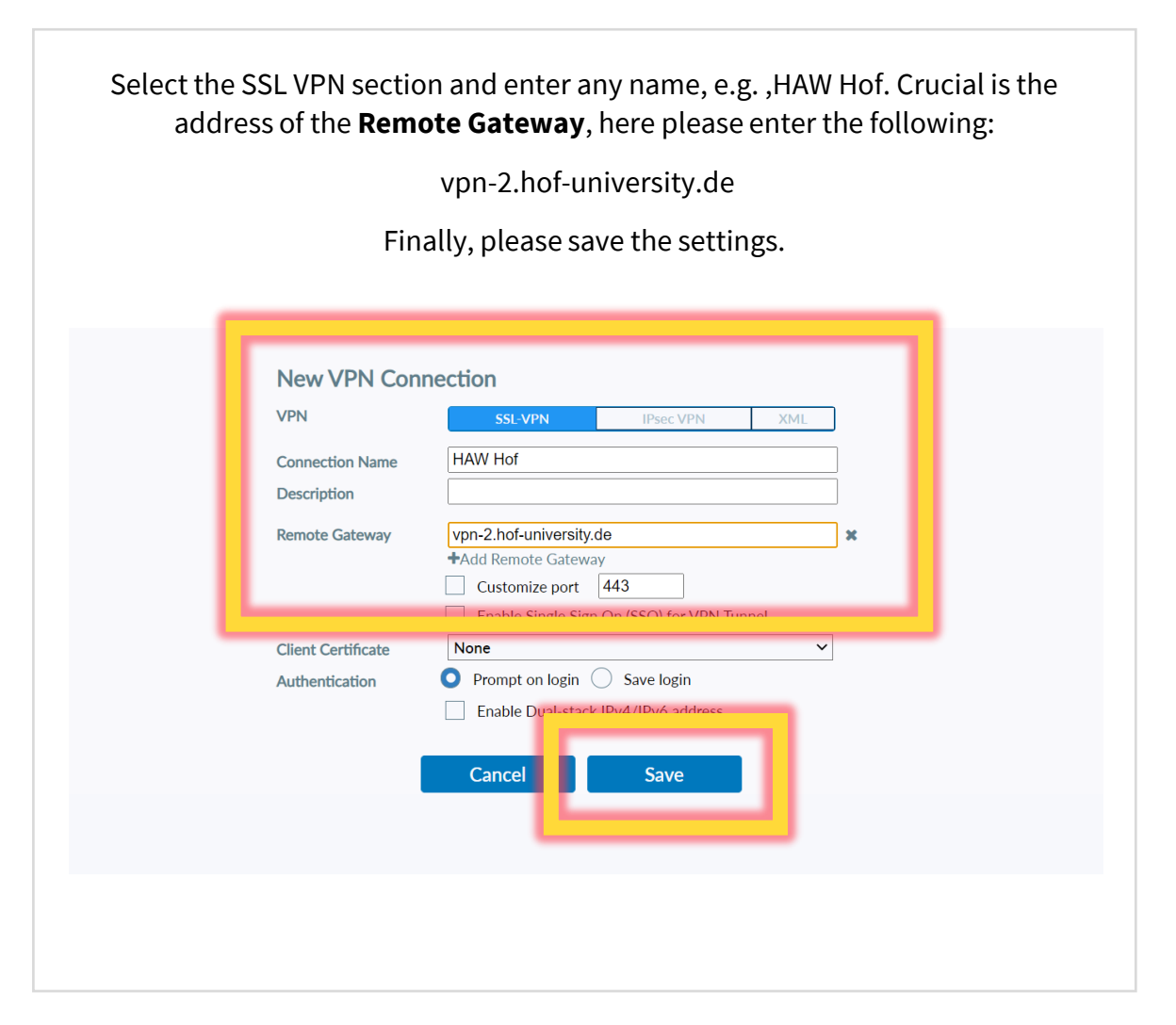

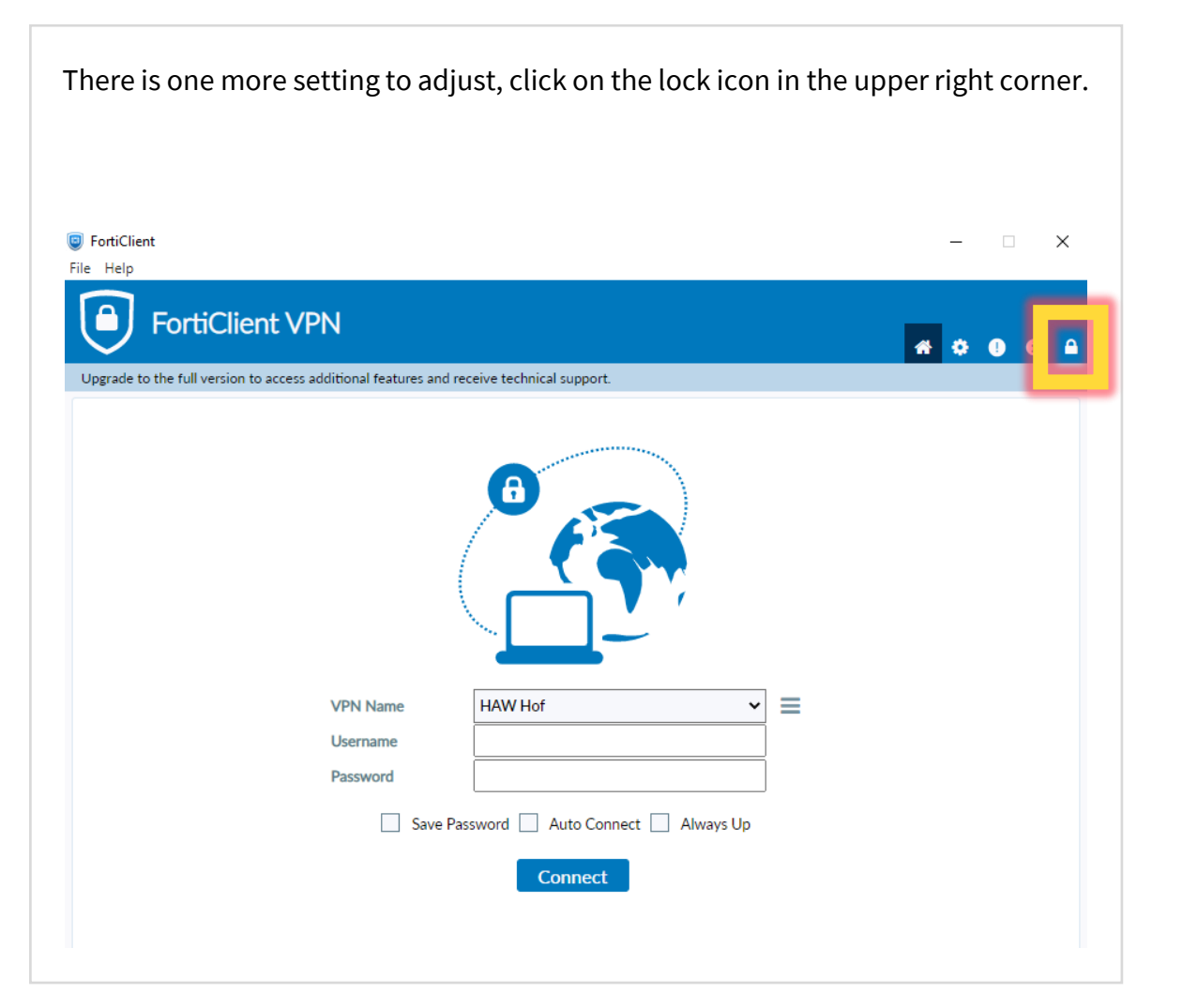

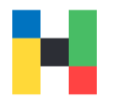

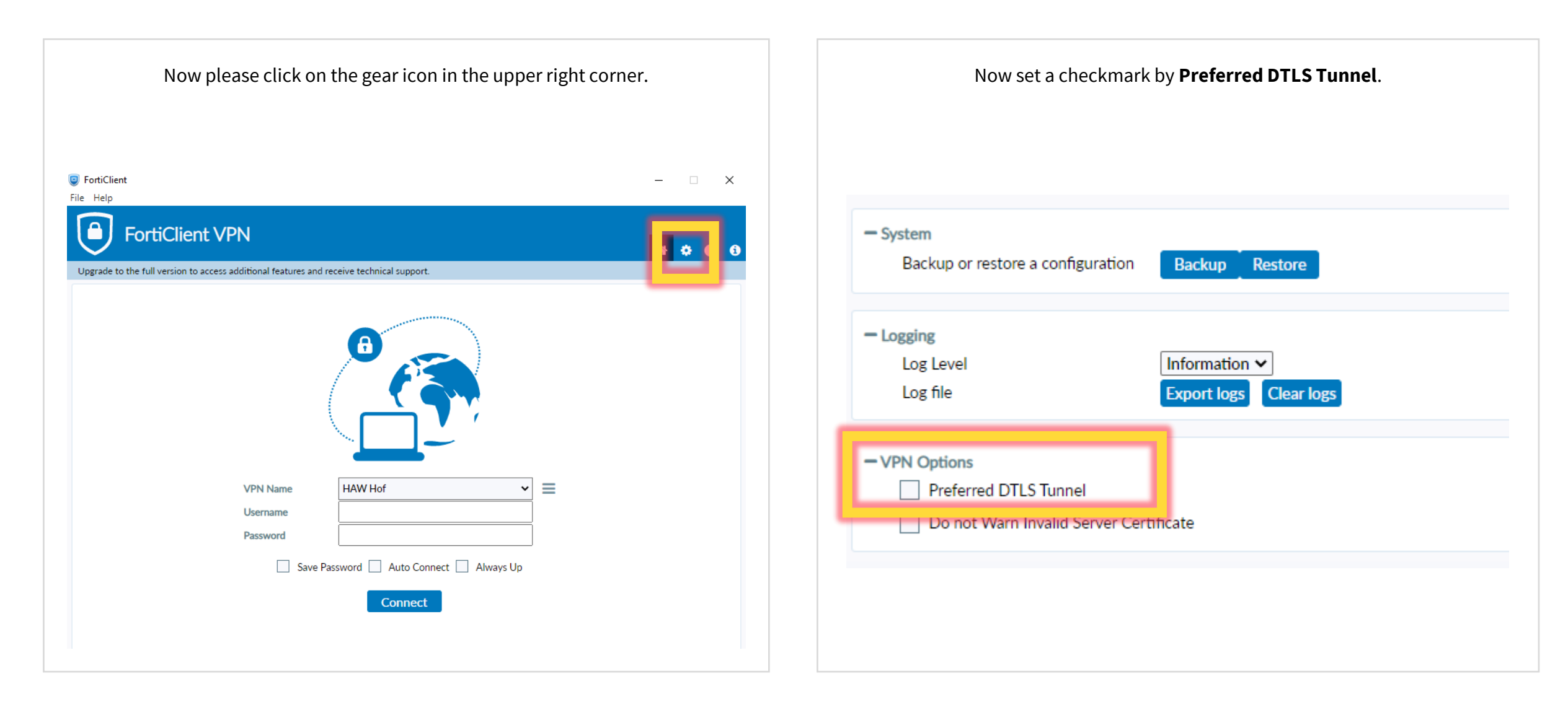

| FortiClient<br>Help                                              |                                     | – 🗆 X |
|------------------------------------------------------------------|-------------------------------------|-------|
| <b>FortiClient VPN</b>                                           | ures and receive technical support. |       |
| System<br>Backup or restore a configuration Bac                  | kup Restore                         |       |
| Logging                                                          |                                     |       |
| Log file Expo                                                    | mation  Clear logs Clear logs       |       |
| VPN Options                                                      |                                     |       |
| Preferred DTLS Tunnel     Do not Warn Invalid Server Certificate |                                     |       |
|                                                                  |                                     |       |
| Do not Warn Invalid Server Certificate                           |                                     |       |

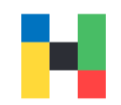

#### Logging in

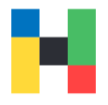

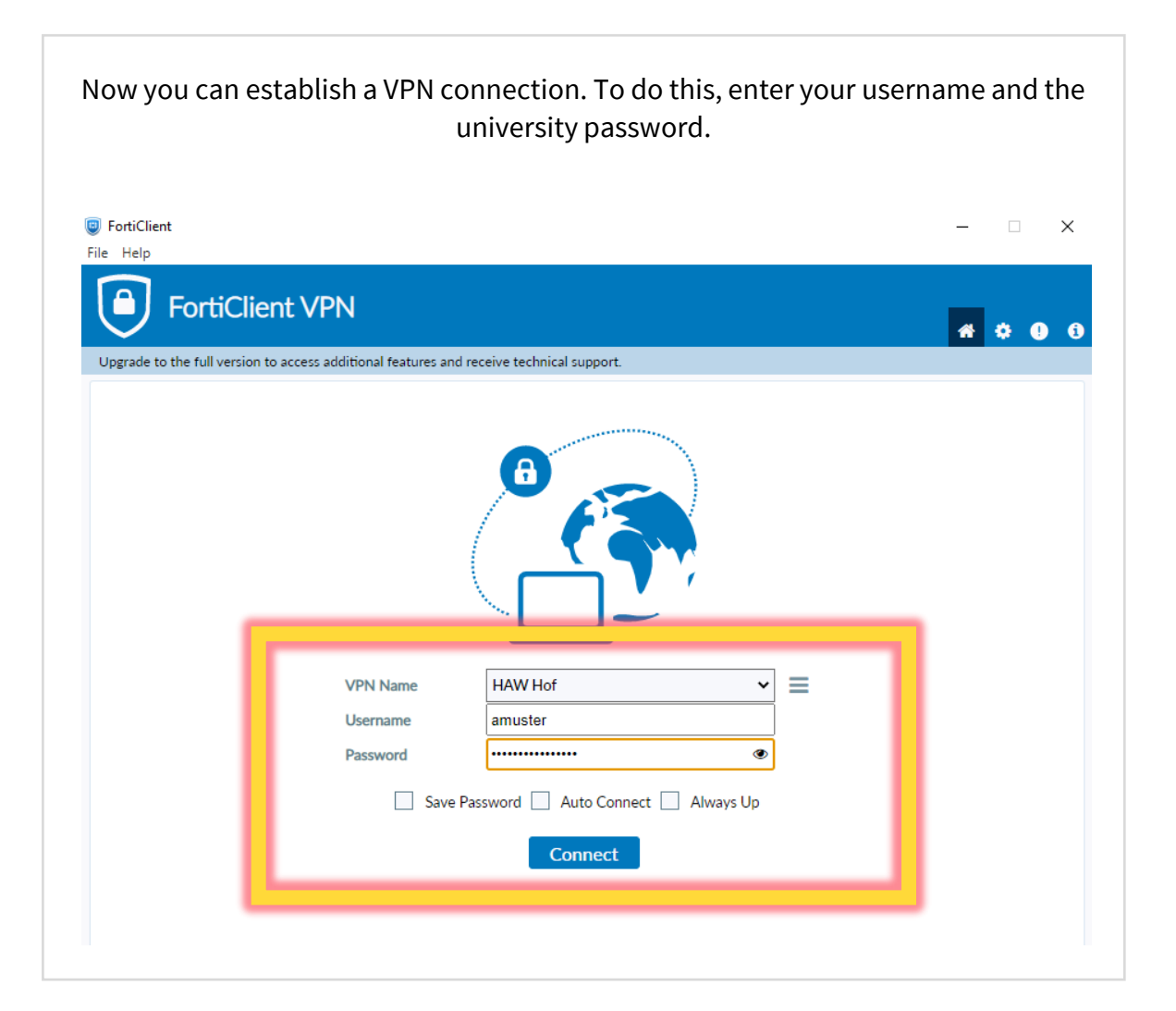

If logging in with the short form of your username doesn't work, please try to enter the username in the following form: username@hof-university.de

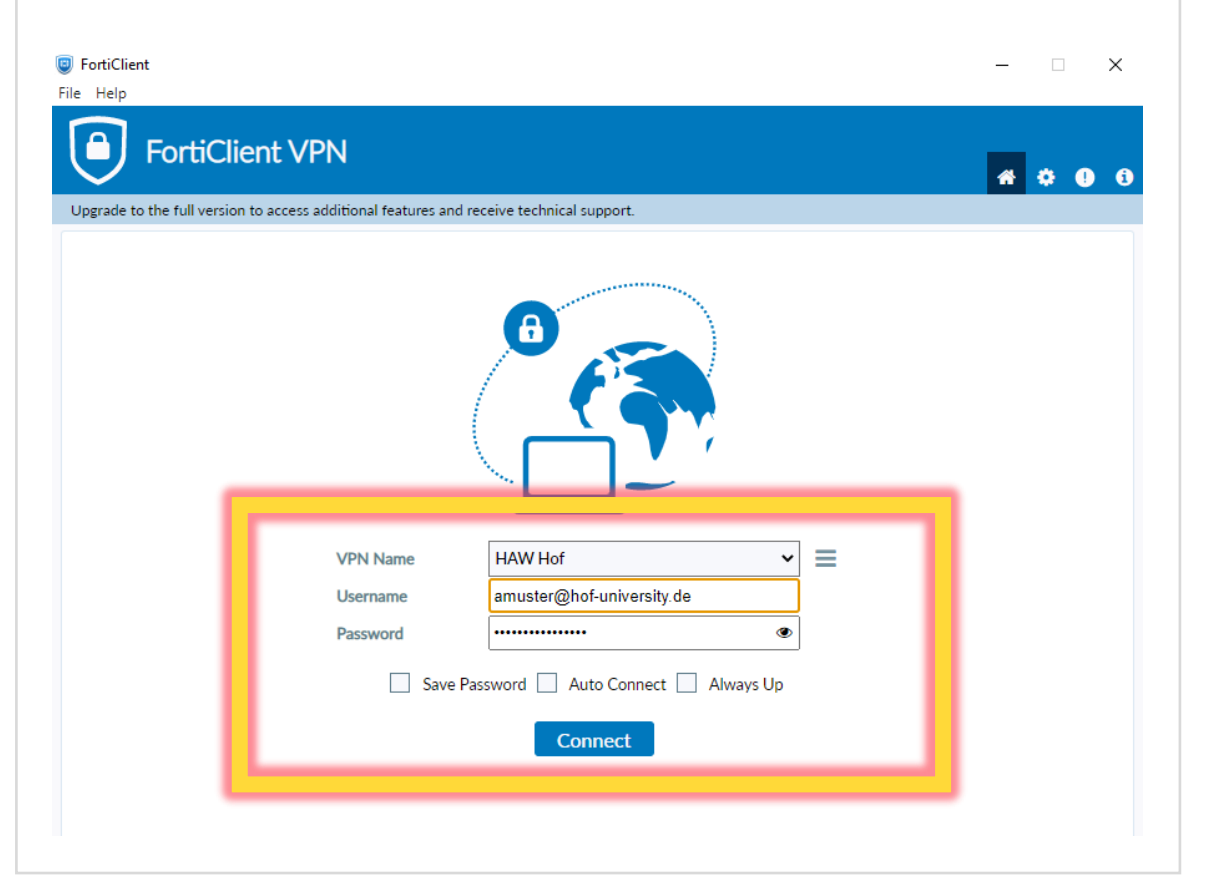

#### Troubleshooting

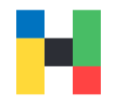

>

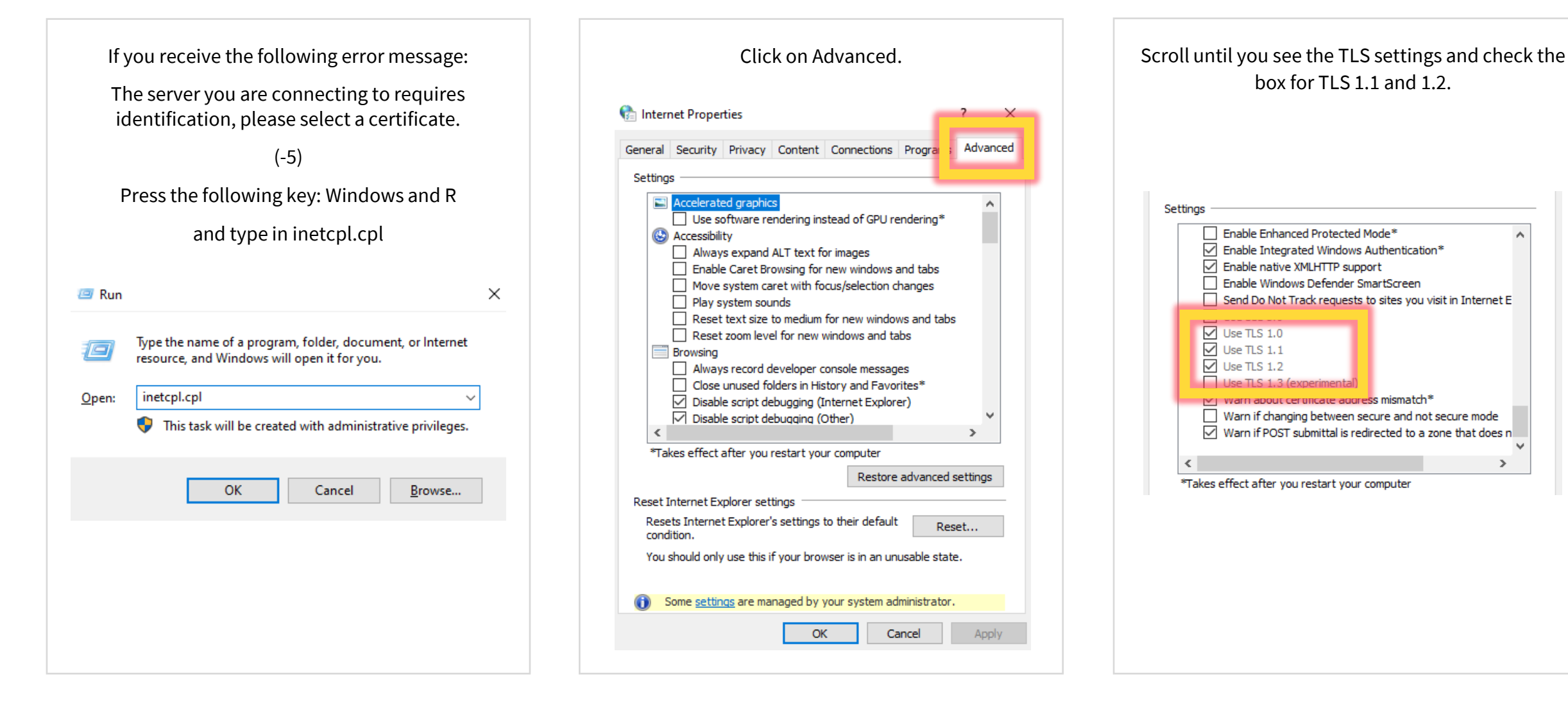

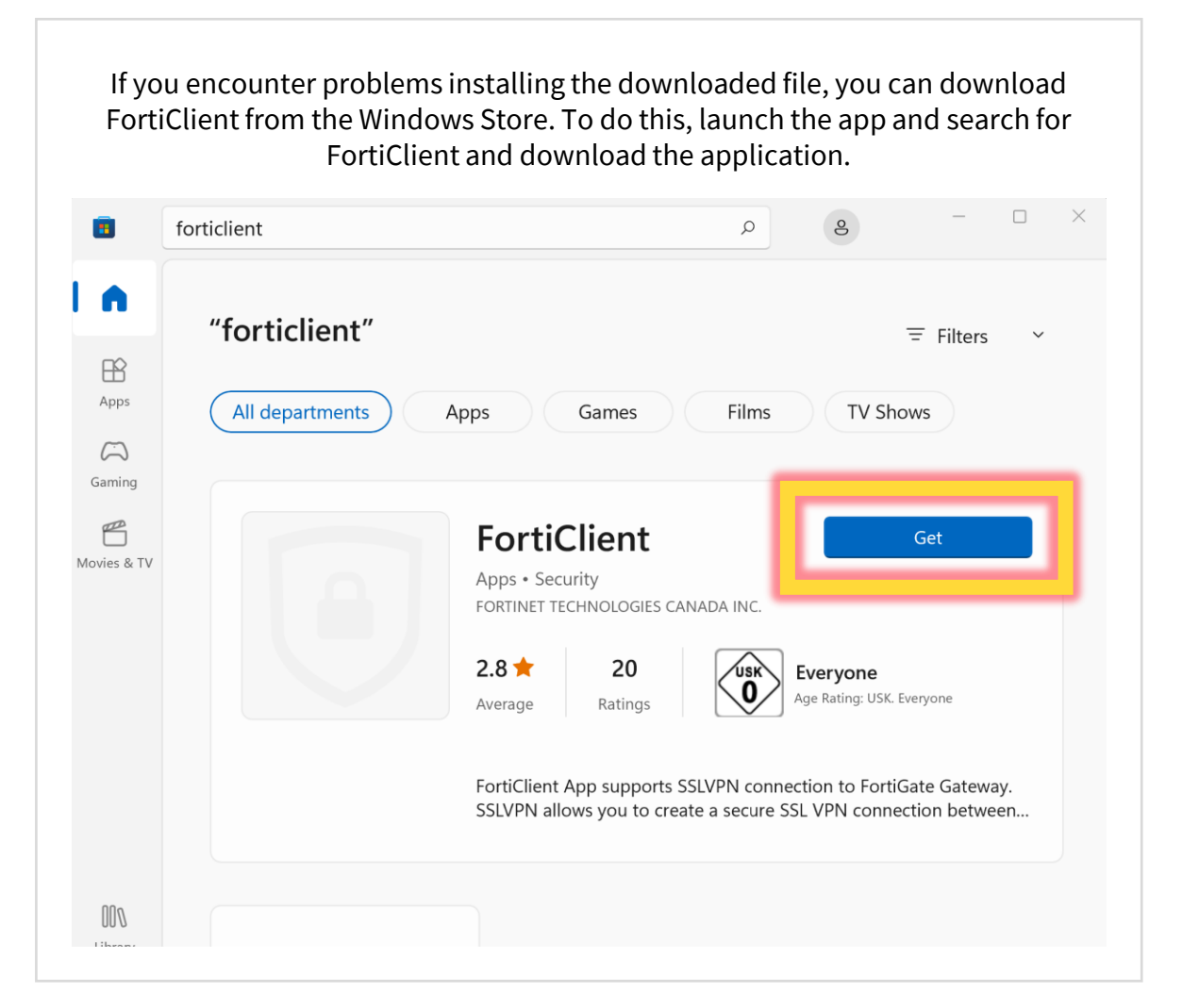

#### Please wait until the installation is complete. 8 forticlient ρ "forticlient" = Filters $\sim$ BŶ Apps All departments TV Shows Apps Games Films $\square$ Gaming P FortiClient Movies & TV Pending Apps • Security FORTINET TECHNOLOGIES CANADA INC. 2.8 ★ 20 ∕usk∖ Everyone Age Rating: USK. Everyone Average Ratings FortiClient App supports SSLVPN connection to FortiGate Gateway. SSLVPN allows you to create a secure SSL VPN connection between... 000 Library

VPN | IT-Service | 29.08.2022 | Page 14 of 17

| forticlient |             | ٩                                                                        | e                                        | - 0                            |
|-------------|-------------|--------------------------------------------------------------------------|------------------------------------------|--------------------------------|
| "fort       | client"     |                                                                          |                                          | ∓ Filters ×                    |
| All de      | partments A | pps Games Film                                                           | ns TV Sh                                 | ows                            |
| 9<br>. TV   |             | FortiClient<br>Apps • Security<br>FORTINET TECHNOLOGIES CANADA INC       |                                          | Open                           |
|             |             | 2.8 ★ 20<br>Average Ratings                                              | Everyone<br>Age Rating: USK.             | Everyone                       |
|             |             | FortiClient App supports SSLVPN cc<br>SSLVPN allows you to create a secu | onnection to Fortion<br>re SSL VPN conne | Gate Gateway.<br>ction between |

#### Start the System Settings and click on Network and Internet. Alternatively, you can type VPN in the search bar. $\Box$ $\times$ Settings System 2 ρ Find a setting Surface Book Rename System Windows Update 0 Attention needed Network & internet Personalisation Display > Apps Monitors, brightness, night light, display profile Accounts Sound 口)) > Time & language Volume levels, output, input, sound devices 6 Gaming Notifications Q > Alerts from apps and system X Accessibility Privacy & security Focus assist D > Notifications, automatic rules

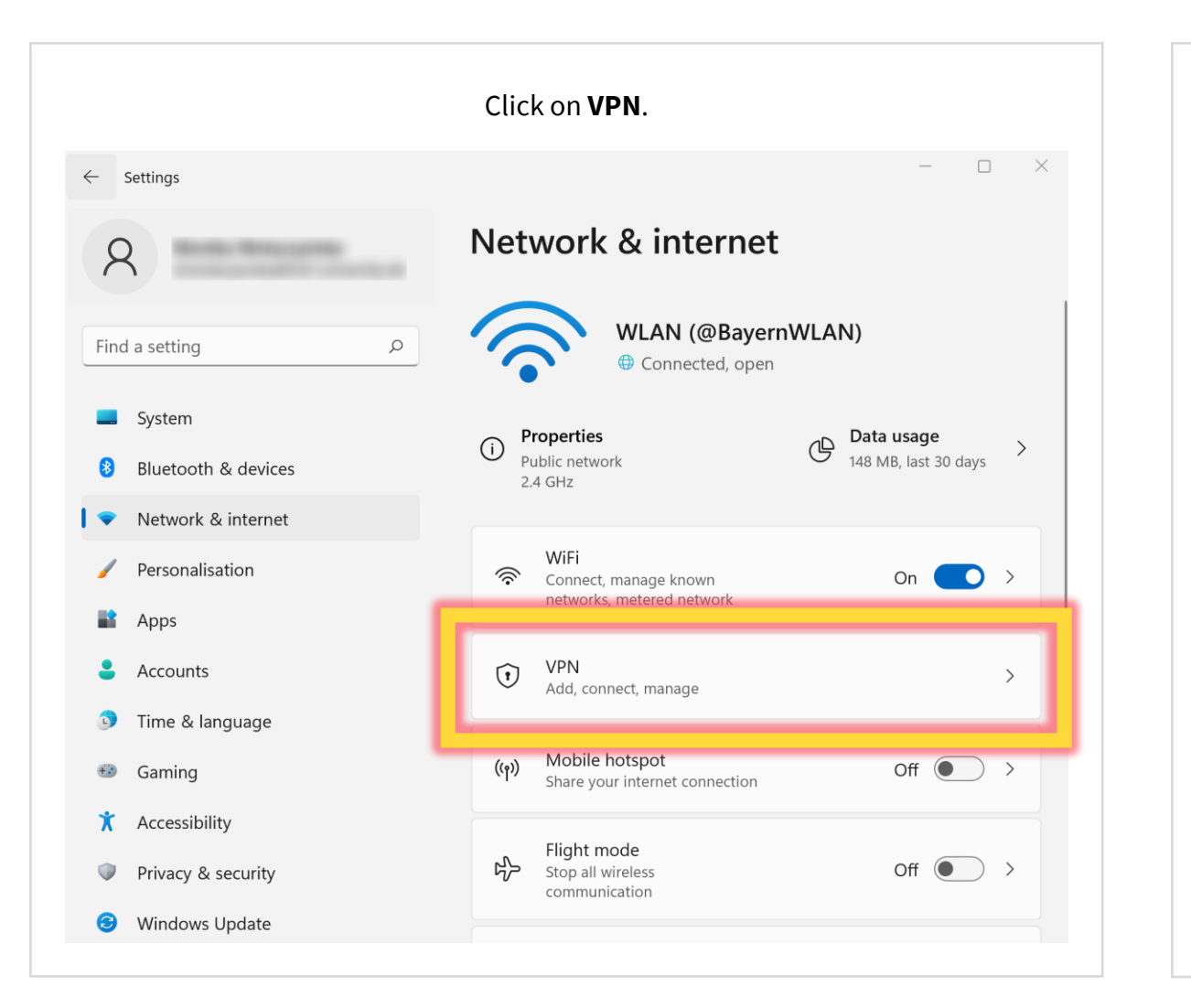

| Now y                                                  | ou can choose <b>Add VPN</b> .            |   |
|--------------------------------------------------------|-------------------------------------------|---|
| ← Settings                                             | - 🗆 X                                     |   |
| 8                                                      | Network & internet > VPN                  | 6 |
| Find a setting                                         | VPN connections Add VPN                   |   |
| System                                                 | Advanced settings for all VPN connections | ۲ |
| 8 Bluetooth & devices                                  | Allow VPN over metered networks On        |   |
| 📔 💎 Network & internet                                 |                                           |   |
| Personalisation                                        | Allow VPN while roaming On On             |   |
| Apps                                                   |                                           |   |
| <ul><li>Accounts</li><li>Time &amp; language</li></ul> | Help with VPN                             |   |
| Gaming                                                 | Setting up a VPN                          |   |
| 🕇 Accessibility                                        |                                           |   |
| Privacy & security                                     | Get help                                  |   |
| Windows Update                                         | Give feedback                             |   |

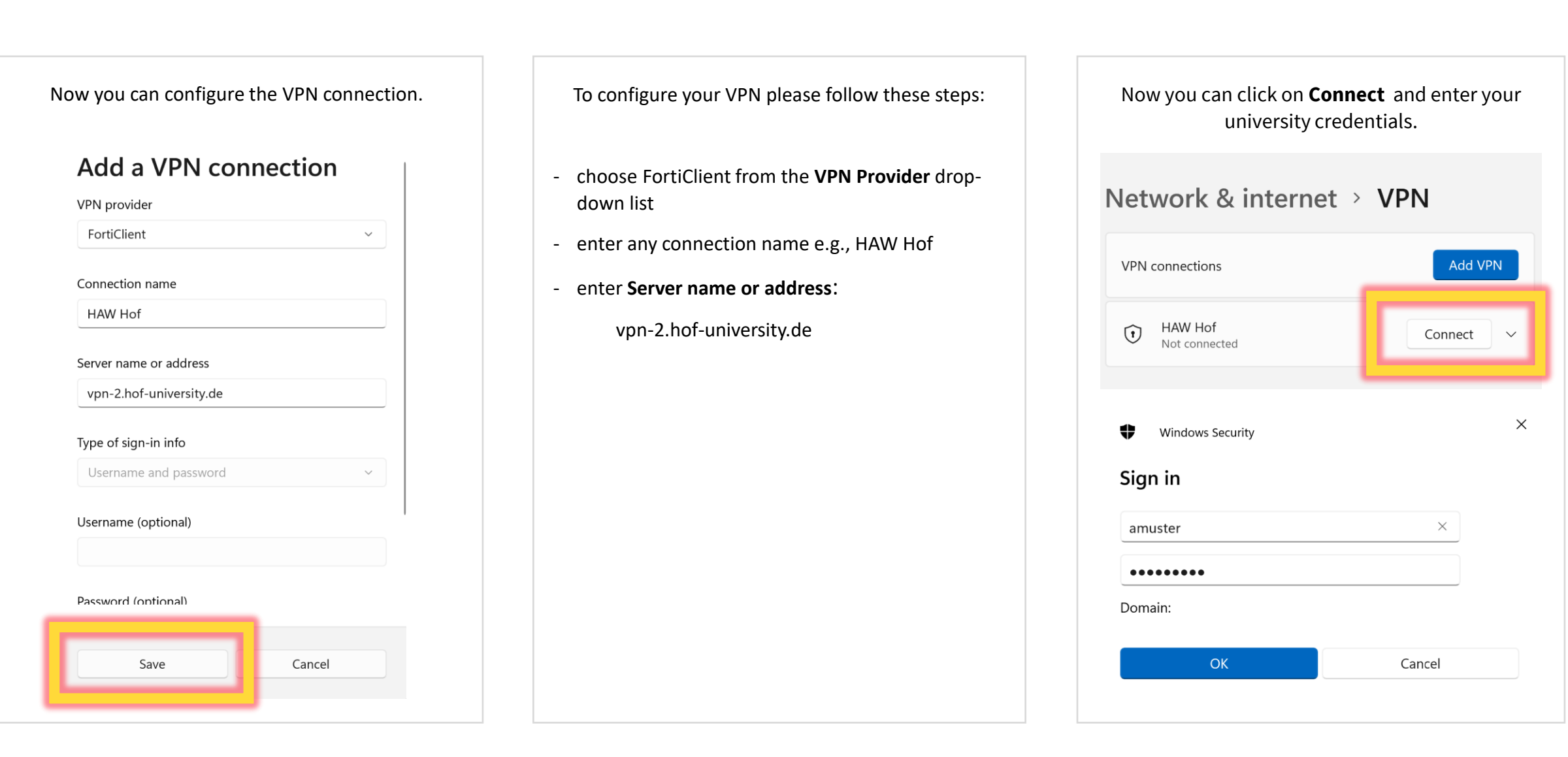